## Adobe Photoshop 5.0

Firma Adobe pokládá svoji nejnovější verzi Photoshopu za nejinovativnější v historii tohoto produktu vůbec. Posuďte sami...

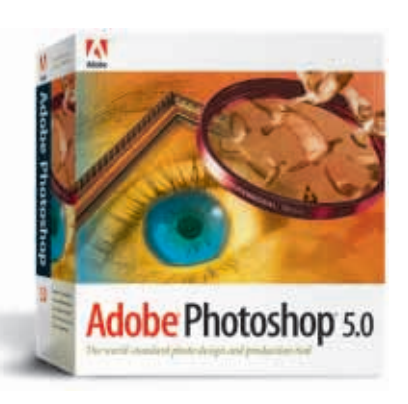

Adobe Photoshop 5 byl u nás poprvé prezentován na veletrhu Embax Print '98. Firma Amos Software uvedla na trh zatím jen anglickou verzi tohoto produktu, ale česká by měla brzy následovat.

Mezi klíčové novinky se řadí vícenásobné Undo (odvolání) příkazu, plně editovatelný text, vylepšená správa barev (podpora ICC), přímé barvy, vylepšené dávkové zpracování dat a nové nástroje na kontrolu a měření obrazu.

Vícenásobné Undo doslova změní váš systém práce. Můžete si nadefinovat kolik chcete, lépe řečeno, na kolik váš počítač stačí, zpětných kroků. Všechny kroky se ukládají do palety historie. Vytvořením "snímku" si můžete některý krok uchovat i déle než je počet

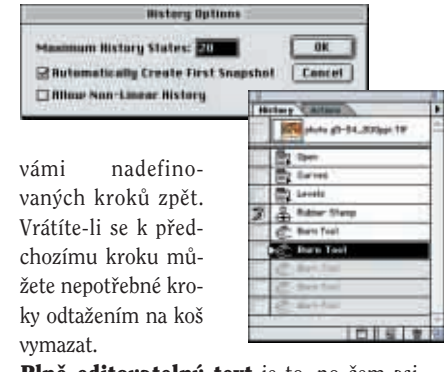

Plně editovatelný text je to, po čem asi každý z vás velmi toužil. Na text můžete aplikovat různé efekty, jako stín, barvu, otisk a text stále zůstává textem. Přepíšete-li písmeno aplikuje se na něj automaticky efekt jako na všechny ostatní znaky. U písma můžete měnit velikost, barvu, prostrkání, proklad, posun účaří a zarovnání. Písmo nemůžete zužovat přímo v dialogovém okně text, ale můžete jej deformovat pomocí

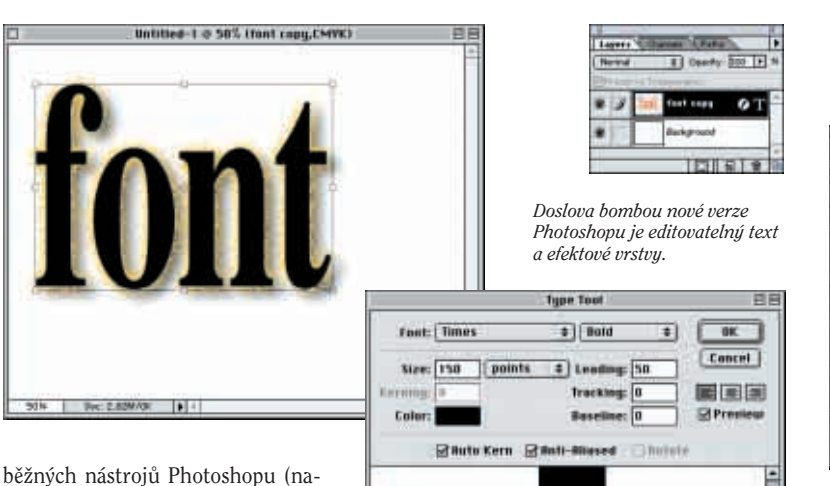

beznych nastroju Photoshopu (například funkce Transformovat). Editovatelnost textu se tím neztratí. Text může být horizontální nebo vertikální.

Do systému správy barev byla přidána možnost používat regulérně **ICC** 

CMVK Model: # Built-is O IEE O Table

Ink Colors: Eurostandard (Coated)

ck Ink Limit: Linit 1

Vestavěn

se Photo

GREAT CHYK Grayscale GLab

a možností pro

**Embed Profiles** 

ed Profiles

a Minmalch Br

858: Ask When D

EMVK: Rsk When Spen

cale: Ask Uhen Bp

852: None

EMVK: None

Groussale: None

Total Ink Limit: 300

in Type: () SCR @ UCI

Bot Gain: Standard

Ink Options

**profily**. Na PC podporuje Photoshop Microsoft IMC, na Macintoshích Apple ColorSync. Tuto novou funkci jistě mnozí docení, ale ti kdo ji nehodlají využívat budou mít pěkně zamotanou hlavu. Zjistí totiž, že stejný obrázek otevřený ve Photoshopu 4 vypadá jinak barevně, než ve Photoskopu 5. Nechcete-li využívat nové správy barev, musíte všechny funkce schované v menu Color Settings (nastavení

= 9

iray Ka

ÛK. Drug Shada #1 2 Effppig Mode: Multiply + Cancel Opacity: 75 1.1 Preu Angle: 157 + dog Use Giot Neut listance: 18 + pineis Preview Blur: 21 Internetty: 0 1 2

barev) vypnout. Zbytek parametrů musíte nastavit tak, jak je máte nastaveny ve starší verzi Photoshopu.

> Mnozí z vás jistě netrpělivě čekali, až bude Photoshop umět používat **přímé barvy**. Možnost zakomponovat do obrazu nějakou netisknutelnou barvu, ať už běžnou Pantone či reflexní nebo metalickou, Photoshopu opravdu dlouho chyběla. Práce je poměrně jednoduchá, v paletce Channels (kanály) zvolíte z pop-up menu nabídku New Spot Channel (nový přímý kanál). Do

|                                                                         | CMWC Setup                                                                               |  |            |
|-------------------------------------------------------------------------|------------------------------------------------------------------------------------------|--|------------|
| ím správy barev<br>ice s ICC profily<br>shop stává opět<br>modernějším. | CMYK Modelt @Built-in @ ICC @Tables<br>ICC Options                                       |  | UK         |
|                                                                         |                                                                                          |  | Cancel     |
|                                                                         | Profile: [150-Line (Pastone) 3<br>Engine: [Built-in 3<br>Intent: [Perceptual (Images) 3] |  |            |
|                                                                         |                                                                                          |  | 1. Donaldi |
|                                                                         |                                                                                          |  | - 10101-   |
|                                                                         | Black Point Compensation                                                                 |  | Presies    |
| Profile Setup                                                           | 1                                                                                        |  |            |

UK

Cancel

Load....

Same....

Pre

Cancel

\$

\$

.

\$

- 2

+

tohoto kanálu můžete načíst libovolnou barvu Pantone. Byli jsme překvapeni, jak pěkně dokáže Photoshop ukázat přetisk této barvy přes barvy ostatní. Zda je tento náhled pravdivý, nebo o kolik se Photoshop mýlí zatím bohužel nevíme.

Vylepšené dávkové zpracování dat umožňuje do akce začlenit téměř všechny funkce Photoshopu (včetně zásuvných modulů). Soubory určené ke zpra-

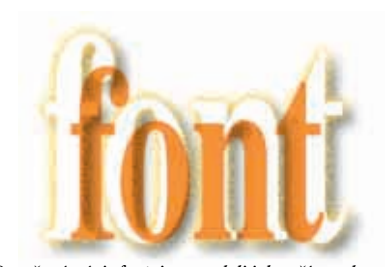

Oranžový nápis font, jsme zadali jako přímou barvu. Při práci s ní vidíme jak bude vypadat přetisk přes ostatní barvy.

cování již nemusí být v jedné složce. Složky mohou být do sebe vnořené. Zaškrtnutím Include All Subfolders (včetně všech vnořených složek) zpracuje Photoshop i vnořené složky. Na platformě Macintosh umí pracovat i se zástupci vloženými do složky. Nastane-li v dávce nějaká chyba, můžete si vybrat co se stane. Buď se Photoshop zastaví (jak tomu bylo ve verzi 4) nebo zastaví práci na obrázku, ve kterém chyba nastala a pokračuje na obrázku dalším. V takovém případě zapíše do vámi určeného souboru, kde chyba nastala. Ve Photoshopu přibylo několik nových nebo vylepšených nástrojů **pro kontrolu barevnosti a měření velikostí**.

## Pro lepší kontrolu nad barvou jsou k dispozici až čtyři měřící body. V těchto bodech můžete sledovat změny najednou. V paletce info se objeví tolik bodů, kolik použijete.

Nástroj "Measure Tool" (měřící nástroj) určený k měření vzdáleností ukazuje

přesně souřadnice počátku a konce pravítka, úhel a vzdálenost bodů od sebe.

Další vylepšení považuje Adobe za drobná.

K vrstvám přibyla **funkce efektů**. Každé vrstvě můžete přidat stín, vnitřní stín, světlo, vnitřní světlo, otisk a tlačítko. Tyto funkce byly dříve známé jako zásuvné moduly (např. Alien Skin, Extensis). V novém Photoshopu jsou plně editova-

telné a dají se libovolně mixovat (u ukázky s textem jsme použili stín a světlo (světlo mělo mód Dissolve). Vrstvy lze navzájem zarovnávat a rozmisťovat podobně jako v Illustratoru. Vrstva, se kterou chceme pracovat, se dá vybrat pouhým kliknutím do obrázku (není

Vylepšení a zprofesionalizování dávek udělá radost především při zpracování větších zakázek, ve kterých se na každém obrázku opakují stejné úkony.

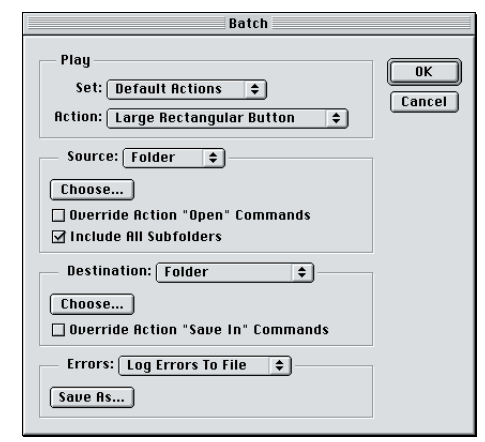

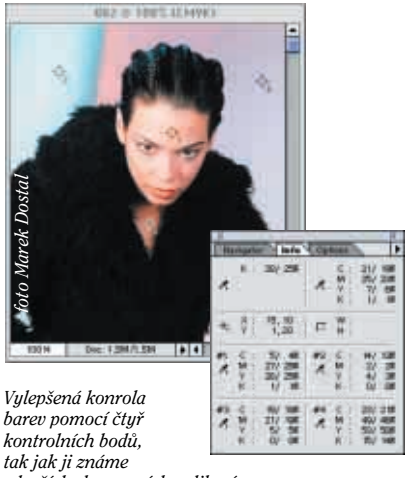

z lepších skenovacích aplikací.

tedy nutné mezi všemi vrstvami složitě vyhledávat tu pravou).

Mezi nástroji přibylo **magnetické laso** a **magnetické pero**. Při práci s nimi přibližně objíždíte myší bez klikání nějakou konturu a cesta nebo volba vám automaticky přesně přichytává na rozhraní barev nebo kontrastů, které objíždíte. Během práce můžete pomocí šipek měnit toleranci nástroje.

Novinkou mezi filtry je **3D Transform**. Tento filtr umožňuje vybrat trojrozměrný objekt v dvourozměrném obrázku a manipulovat s ním, jako by byl trojrozměrný.

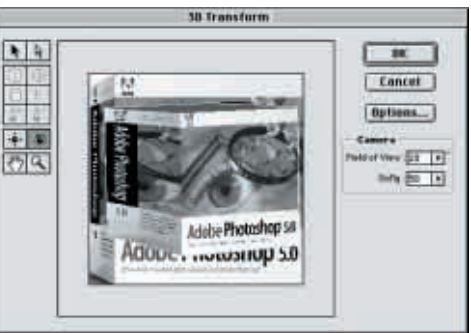

Mezi další novinky patří: nástroj History Brush (selektivní návrat o několik kroků zpět), možnost transformovat cesty a hranice volby, mixáž kanálů, možnost náhledu při mixování duplexů, triplexů a kvadruplexů, podpora barevných korekcí v 48 a 64 bitových RGB obrázcích, RGB nezávislé na monitoru, podpora formátu PDF a mnoho dalších. Zarazilo nás však, že anglická verze neumí pracovat s CE fonty (podobně jako Illustrator 7) a že Photoshop 5 je k dispozici jen pro Windows 95, Windows NT a pro PowerMacintosh. Uživatelé starších Maců s procesory 680x0 tak budou muset zůstat u verze 4.

Novinek opravdu není málo. Photoshop přináší opět markantní posun digitálního zpracování obrazu kupředu a je velice sympatické, že si narozdíl od QuarkXPressu udržuje stále přijatelnou cenu.

Nám, uživatelům, nezbývá než se naučit nové funkce rychle využívat a nenechet si "ujet vlak" (hlavně abychom to stihli do uvedení další verze Photoshopu). *-JT*-